## Supervisor Approver

How to approve an Expense Report submitted through the Automated Travel & Expense Center.

1. The assigned Supervisor for the employee that submits the expense report will receive an email asking to approve it like the example below.

-----Original Message-----From: Brian W Pendergast Sent: Thursday, July 7, 2022 9:36 AM To: Shaun T Wade Subject: Expense report 0088002083 for Pendergast,Brian W requires your attention

An expense report has been submitted that requires your action:

Employee ID:Employee Name:Pendergast,Brian WSubmission Date:2022-07-07Report Description:Atlanta Conference 6/1/22Report ID:0088002083Request Type:ReimbursementTotal Amount:220.00 USDReimbursement Amount:220.00 USD

To access this information, sign into MYSLICE, click on the Travel and Expense Center, and then click on Approve Transactions

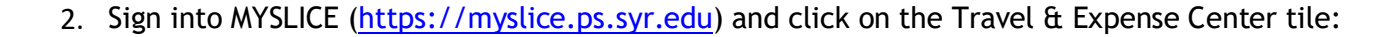

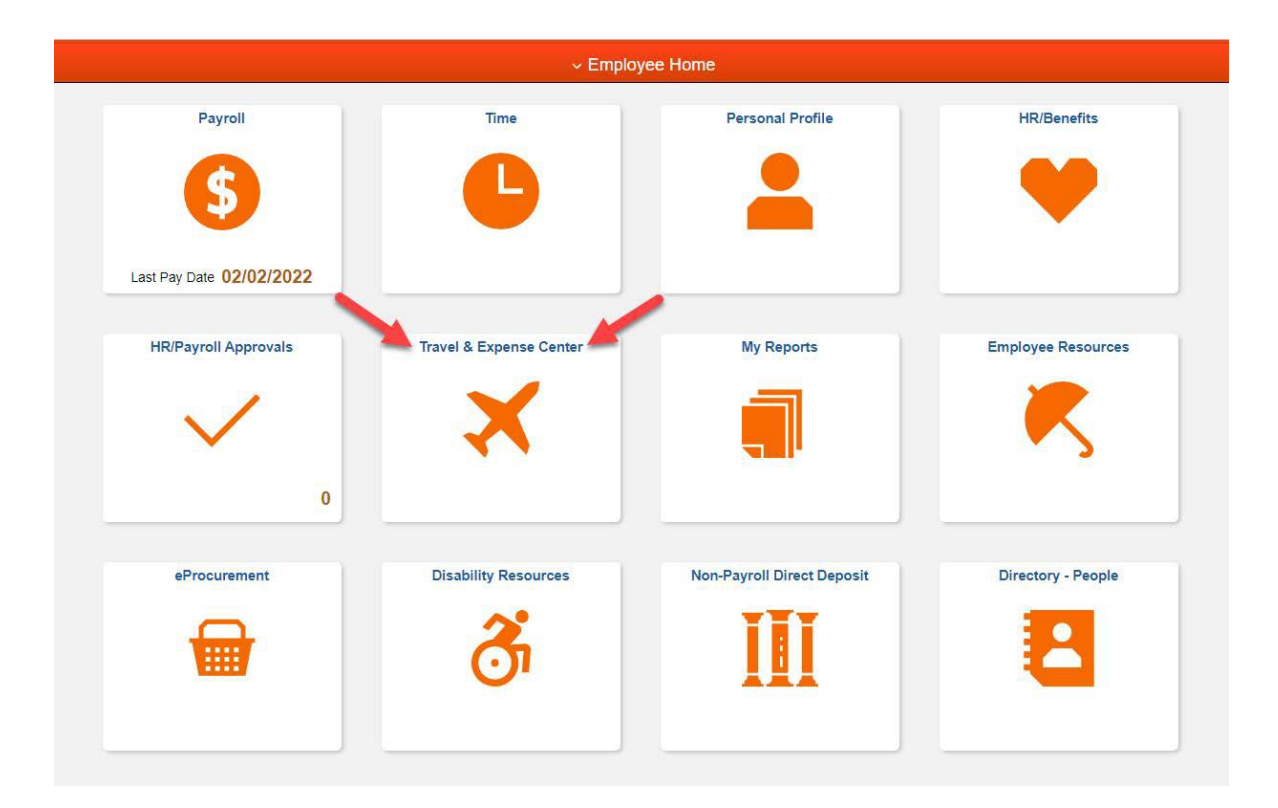

3. Next, click on the Approve Transactions link in the Expenses WorkCenter.

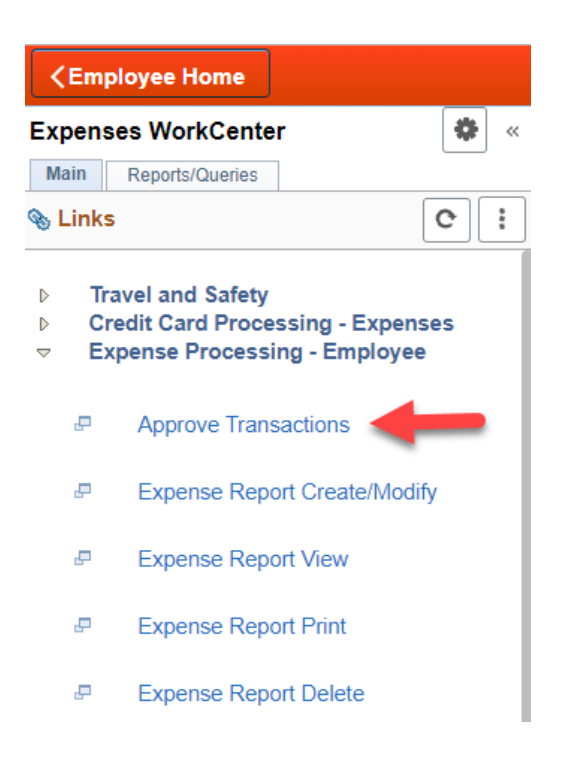

4. Then, click on either the "Description" or "Transaction ID" hyperlink in blue.

| Overview   | Expense Reports  | Cash Advances | Errors |              |             |                            |                |                   |                      |             |
|------------|------------------|---------------|--------|--------------|-------------|----------------------------|----------------|-------------------|----------------------|-------------|
| Search     | Pending Transac  | tions 🕐       |        |              |             |                            |                |                   |                      |             |
| Change     | e Sort Order 👔   |               |        |              |             |                            |                |                   |                      |             |
|            |                  |               |        |              |             | Refresh List               |                |                   |                      |             |
| Transactio | ons to Approve 🧃 | D             |        |              |             |                            |                |                   | Personalize   View   | AII 🛛 🛛 🔣   |
| Urgency    | Transaction Type | Total U       | nit Na | ame          | Employee ID | Description                | Transaction ID | Date<br>Submitted | Status               | Role        |
|            | Expense Report   | 11.20 U       | SD W   | /ade,Shaun T |             | Campus Meetings April 2021 | 0088000491     | 05/27/2021        | Approvals in Process | HR Supervis |

- 5. The Supervisor will now see the Expense Report workflow showing the "Approval History" of who submitted the reimbursement, and what Expense Manager (Department Approver) has approved it.
- 6. Go to the "Expense Details" link at the top righthand corner of the screen to review the expense report details.

| un Wade                                                                        |                                              |                               |                                  | Actions Che                                                                               | oose an Action    | V ( |
|--------------------------------------------------------------------------------|----------------------------------------------|-------------------------------|----------------------------------|-------------------------------------------------------------------------------------------|-------------------|-----|
| Request Type                                                                   | Reimbursement                                | Report                        | 0088000491 Approvals in Process  |                                                                                           |                   |     |
| Description                                                                    | Campus Meetings April 2021                   | Created                       | 05/27/2021 Shaun Wade            |                                                                                           |                   |     |
| Reference                                                                      |                                              | Last Updated                  | 05/27/2021                       |                                                                                           |                   |     |
| Budget Status                                                                  | Not Budget Checked Budget                    | Options                       |                                  |                                                                                           |                   |     |
| otals 🕜 Urgency: •                                                             |                                              | 100<br>100                    | View Analytics                   |                                                                                           | 🖋 Attachments (1) |     |
| Employee Expenses (1 Li                                                        | ine) 11.20 USD                               | Non-Reimbursable Expenses     | 0.00 USD                         | Employee Credits                                                                          | 0.00 USD          |     |
| Cash Advances Appl                                                             | lied 0.00 USD                                | Prepaid Expenses              | 0.00 USD                         | Supplier Credits                                                                          | 0.00 USD          |     |
| Ar                                                                             | mount Due to Employee                        | 11.20 USD                     | Amount Due to Suppl              | lier 0.00 USD                                                                             |                   |     |
| Approval History                                                               | -                                            |                               | (E)                              | 111111                                                                                    |                   |     |
| Approval History                                                               | Expen                                        | se Manager                    | HR Supervisor<br>Matthew O'Keefe | Prepay Auditor<br>(Pooled)                                                                | Payment           |     |
| Approval History                                                               | Expen                                        | se Manager<br>Name            | HR Supervisor<br>Mathew OKcele   | Prepay Auditor<br>(Pooled)<br>Date/Time                                                   | Payment           | ->  |
| Approval History<br>Submitted<br>Shaun Wade<br>Action<br>Submitted             | Expen<br>Role<br>Employee                    | se Manager<br>Name<br>Shaun W | HR Supervisor<br>Matthew O'Keele | Prepay Auditor<br>(Pooled)<br>Date/Time<br>05/27/2021 12:50:28PM                          | Payment           |     |
| Approval History<br>Submitted<br>Shaun Wade<br>Action<br>Submitted<br>Approved | Expen<br>Role<br>Employee<br>Expense Manager | se Manager<br>Name<br>Shaun W | HR Supervisor<br>Mathew O'Keele  | Prepay Auditor<br>(Pooled)<br>Date/Time<br>05/27/2021 12:50:28PM<br>05/27/2021 12:51:57PM | Payment           |     |
| Action<br>Submitted<br>Action<br>Submitted<br>Approved                         | Expen<br>Role<br>Employee<br>Expense Manager | se Manager Name Shaun W       | HR Supervisor<br>Matthew O'Keele | Prepay Auditor<br>(Pooled)<br>Date/Time<br>05/27/2021 12:51:57PM                          | Payment           |     |

7. Click on "Attachments" to view receipts, and "Expand All" to view the Chartstring(s) of the submitted expense(s) if needed. After review, click on "Summary and Approve" at the top right-hand corner of the screen and either "Approve" or "Send Back" the report.

| Shaun Wade                 |                   |               |                 |                                           |                  |           |           |                |         |                 | ActionsC    | hoose an Action | ~   | - |
|----------------------------|-------------------|---------------|-----------------|-------------------------------------------|------------------|-----------|-----------|----------------|---------|-----------------|-------------|-----------------|-----|---|
| Request 1                  | ype Reimburse     | ment          |                 |                                           | F                | Report 00 | 88000491  | Approvals in P | rocess  |                 |             |                 |     |   |
| Descrip                    | tion Campus M     | eetings April | 2021            |                                           | Cr               | reated 05 | 5/27/2021 | Shaun Wade     |         |                 |             |                 |     |   |
| Refere                     | nce               |               |                 |                                           | Last Up          | dated 08  | 5/27/2021 |                |         |                 |             |                 |     |   |
| kpenses 🕐                  | nses 👔 Urgency: • |               |                 | View Analytics 🖓 Notes                    |                  |           |           |                |         | Attachments (1) |             |                 |     |   |
| xpand Lines   Collapse Lin | es   Expand All   | Collapse      | All             |                                           |                  |           |           |                |         |                 | Total       | 11.20           | USD |   |
| *Date                      | *Expense Typ      | e             | Busin           | ess Purpose                               |                  |           | *Amo      | unt *Currend   | v       |                 | Approv      | /e              |     |   |
| 04/30/2021                 | Mileage           |               | * Camp          | * Campus Meetings April 2021 31.20 USD    |                  |           |           |                |         |                 | 1           |                 |     |   |
| Payment T                  | ype Personal Fu   | nds           | 220 0           |                                           | Exch             | ango Rato | 1 00000   | 000            |         | Default Rate    |             |                 |     |   |
| Originating Locat          | tion SYRACUSE     | , NY          |                 | Base Currency 44.20 Luop Non-Reimbursable |                  |           |           |                |         | irsable         |             |                 |     |   |
| Destination Locat          |                   |               | Dase            | Amount                                    |                  | 1.20 050  |           | No Receipt     |         |                 |             |                 |     |   |
| M                          | iles 20.00        | x 0.5         | 500             |                                           |                  |           |           |                |         |                 |             |                 |     |   |
| - A                        | ccounting Detail  | ls 🕐          |                 |                                           |                  |           |           |                |         |                 |             |                 |     |   |
|                            | Chartfields       |               |                 |                                           |                  |           |           |                |         |                 |             |                 |     |   |
|                            | Amount            | GL Unit       | Monetary Amount | Currency<br>Code                          | Exchange<br>Rate | Fund      | Dept      | Program        | Account | Mycode          | PC Bus Unit | Project         |     |   |
|                            | 11.20             | SYRUN         | 11.20           | USD                                       | 1.0000000        | 0 11      | 31006     | 00001          | 560706  |                 |             |                 |     |   |
|                            |                   | <             |                 |                                           |                  |           |           |                |         |                 |             | >               |     |   |
|                            |                   |               |                 |                                           |                  |           |           |                |         |                 |             |                 |     |   |

**Note:** If the report needs to be sent back, the system requires a reason to be entered in the comment box on why it is being sent back. Please refer to the screen shot under step #6.